## VIDEO GAMES: CHARACTERS & FX'S

## How to Automatically Open a Door/Gate

Page 3

## 

Next we will set up the animation for the door. For this we use "Kismet". Kismet is UnReals animation module.

- 1. Note: Make sure you have the "Trigger" selected
- 2. Open "Kismet" by selecting the green "K" on the tool bar.
- 3. Right click in the Kismet panel and select "New Event Using Trigger".
- 4. Then select "Touch".

An object will appear on the Kismet panel called a "Node".

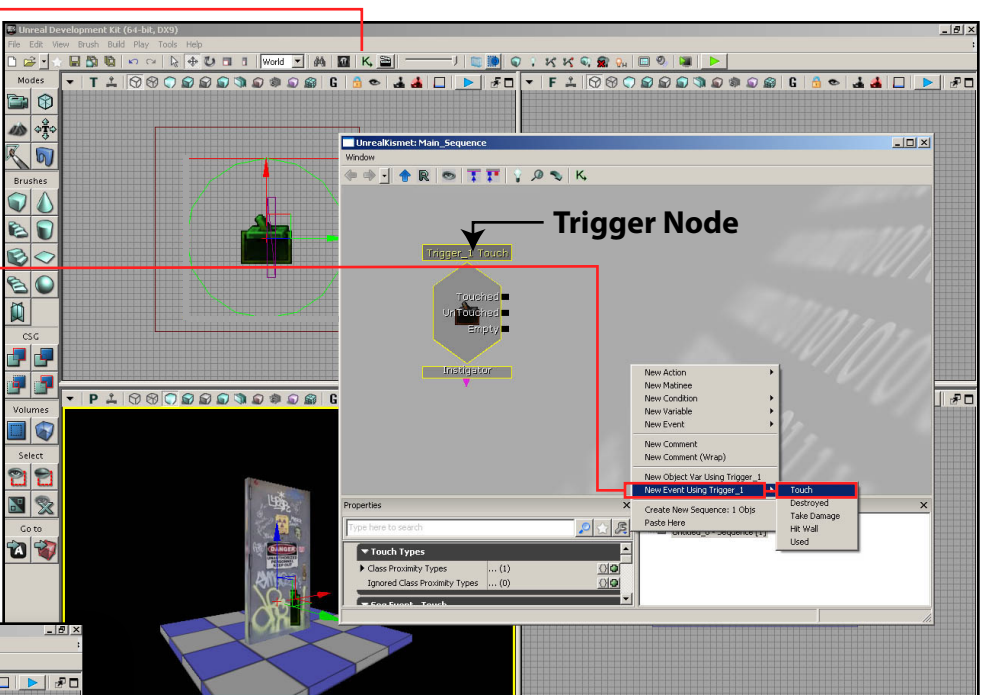

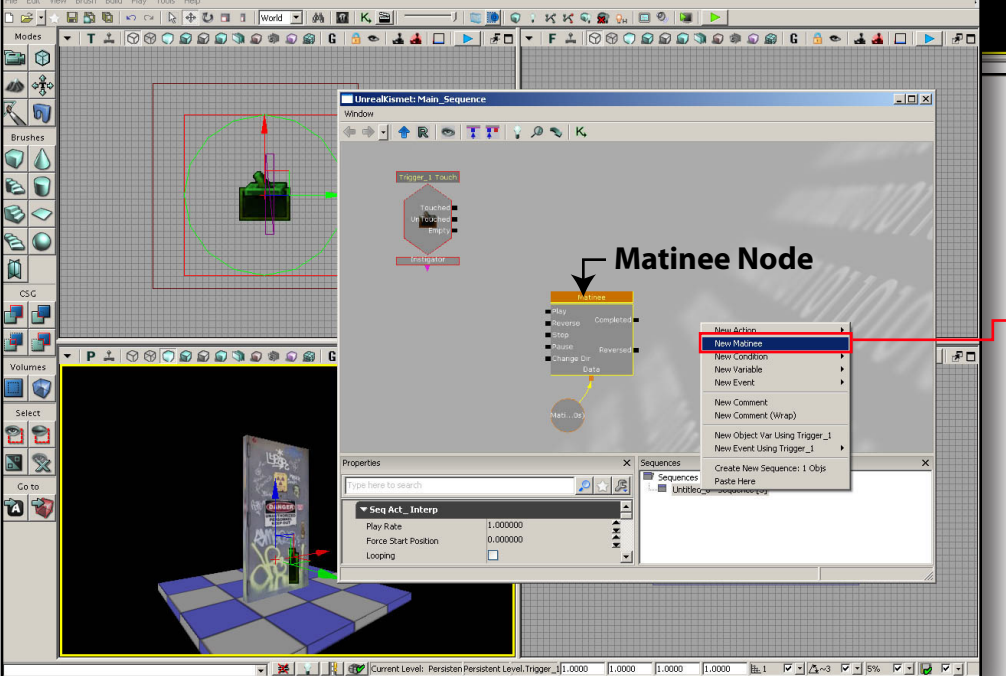

Next we'll create a "Matinee". This is the node that creates animation.

- 5. Right click in the Kismet panel and select "New Matinee".

Matinee is UnReal's Animation" module.

**6.** Double click the Matinee Node and the the Matinee Editor (see next page) will open.